## **UQ** mobile

## アップデート手順

■デスクトップ上の「設定」を タップします。

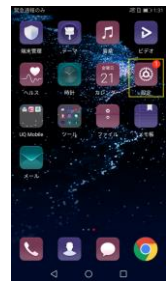

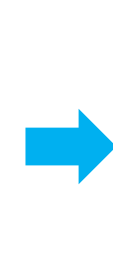

| ■設定画面に入ります。   |                     |   |
|---------------|---------------------|---|
| あ着かービスなし ひ う  | <b>2</b> ₩01718     | 1 |
| 設定            |                     |   |
| 段定义静意         |                     |   |
| 🚹 被肉モード       |                     |   |
| デュアルSIM戦闘     |                     |   |
| 🗑 WLAN        | 0.05 and a constant |   |
| 3 Diaetooth   | 470                 |   |
| 💽 モバイルブータ道言   |                     |   |
| 10 T 10       |                     |   |
| ホーム戸市のスタイル    | 67>                 |   |
| 🗉 💷           |                     |   |
| 😳 🗉           |                     |   |
| 1 MOERF-92/1- |                     |   |
| <b>a</b> o    |                     |   |

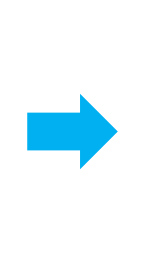

設定 (5) 通知の場動制限 🙆 アカウント G Google 🛃 アプリ 🔎 権限

83 🖸 ョ ツインアプリ SANK 🔄 5.714更新

(1) 地末情報

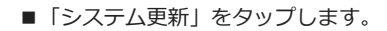

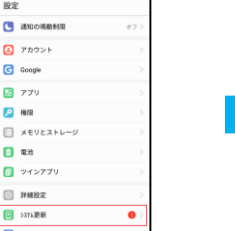

■自動でダウンロードを開始します。

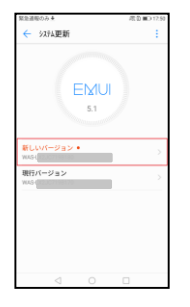

■自動でダウンロードしない場合、 上記画面の「新しいバージョン」を タップしてください。

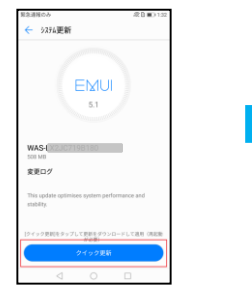

■ダウンロードを開始します

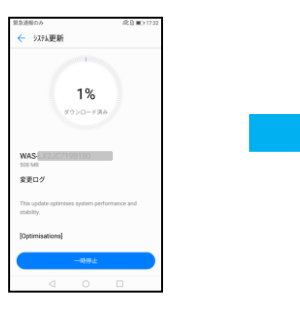

■ダウンロード終了

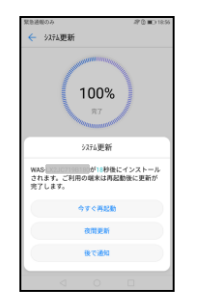

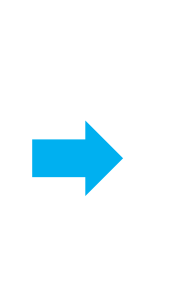

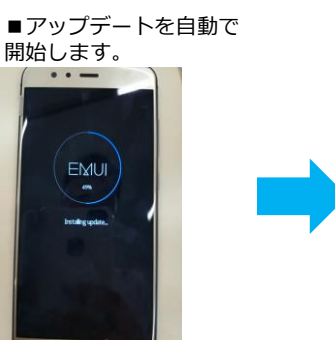

■ご利用の端末が再起動後され 更新が完了します。

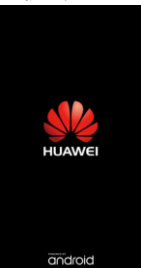

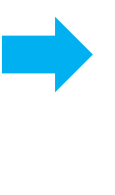